# brother

# Universele handleiding stuurprogramma's

Brother Universal Printer Driver (BR-Script3) Brother Mono Universal Printer Driver (PCL) Brother Universal Printer Driver (Inkjet)

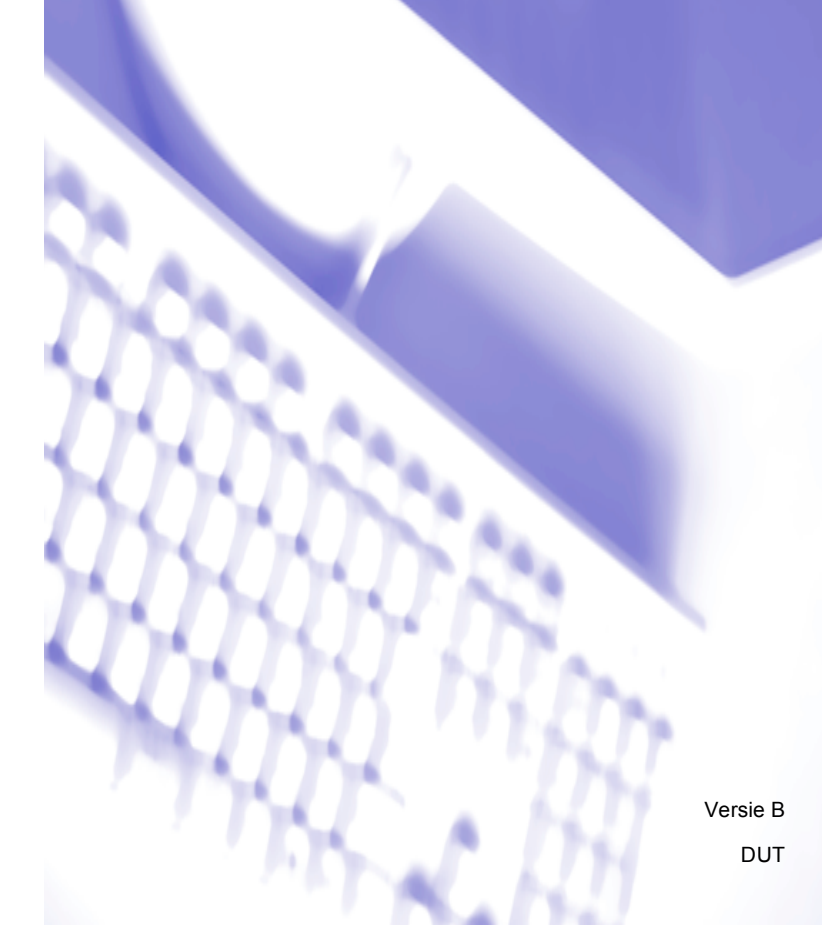

# **Overzicht**

De Brother Universal Printer Driver is een printerdriver bestemd voor Brother-machines die via USB en met het netwerk zijn verbonden. U kunt zoeken naar beschikbare Brother-machines en documenten afdrukken zonder hiervoor afzonderlijke printerdrivers te moeten installeren.

Er zijn drie types Brother Universal Printer Driver:

- Universal Printer Driver voor BR-Script (PostScript<sup>®</sup>-taalemulatie)
- Universal Printer Driver voor PCL<sup>1</sup>
- Universal Printer Driver voor inkjetmodel
- <sup>1</sup> Alleen voor afdrukken in zwart-wit.

U kunt de Universal Printer Driver downloaden via het Brother Solutions Center op <u>http://support.brother.com</u>. Raadpleeg de pagina "Downloads" van het model waarmee u verbinding wilt maken voor een lijst met de Brother-machines die worden ondersteund door elke Brother Universal Printer Driver.

#### Opmerking

- De Brother Universal Printer Driver ondersteunt alleen machines van Brother.
- De beschikbare functies van de Brother Universal Printer Driver verschillen naargelang de functies van de machine en de soorten verbinding.
- De schermen in deze gids zijn afkomstig van Windows<sup>®</sup> XP. De schermen op uw computer kunnen er anders uitzien, afhankelijk van uw besturingssysteem.

## **Ondersteunde besturingssystemen**

De Brother Universal Printer Driver ondersteunt de volgende besturingssystemen:

- Windows<sup>®</sup> XP Professional Edition
- Windows<sup>®</sup> XP Professional x64 Edition
- Windows Vista<sup>®</sup>
- Windows<sup>®</sup> 7
- Windows<sup>®</sup> 8
- Windows<sup>®</sup> 8.1
- Windows Server<sup>®</sup> 2003
- Windows Server<sup>®</sup> 2008
- Windows Server<sup>®</sup> 2008 R2
- Windows Server<sup>®</sup> 2012
- Windows Server<sup>®</sup> 2012 R2

# De Brother Universal Printer Driver gebruiken

#### **Opmerking**

- Als u de Windows<sup>®</sup> Firewall of de firewallfunctie van een antispyware- of antivirusprogramma gebruikt, dient u deze tijdelijk uit te schakelen zodat de Brother Universal Printer Driver kan zoeken naar machines op uw netwerk.
- De volgende machines worden weergegeven in de apparaatlijst: de machines die PostScript<sup>®</sup>- of PCL5e/PCL6-emulatie gebruiken, of inkjetmodellen die ondersteund worden door de Brother Universal Printer Driver.

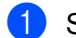

Start het programma dat u wilt gebruiken.

- Klik in het programma op **Bestand** en daarna op **Afdrukken**.
- 3 Kies Brother Universal Printer en klik op Voorkeursinstellingen of Eigenschappen (afhankelijk van het programma dat u gebruikt).

Het dialoogvenster Brother Universal Printer wordt weergegeven. Als dit de eerste keer is dat u de driver gebruikt, dan is het tabblad Apparaten detecteren al geopend.

| other Universal Printer    |                     |                    |                                       | ×            |
|----------------------------|---------------------|--------------------|---------------------------------------|--------------|
| Laatst gebruikte apparaten | Apparaten detectere | en Appara          | atadres invoeren                      |              |
| Apparaten detecteren       |                     |                    |                                       |              |
| Modelnaam                  | Kleur               | Duplex             | Poort- of knooppun                    | tnaam Status |
| Brother 3006-30000         | Ja                  | Ja                 | BRIDOOOCOCOCOCOC                      | Online       |
| <                          |                     |                    |                                       | >            |
| Details kiezen             |                     |                    |                                       | Zoeken       |
| Alle apparaten             |                     |                    |                                       |              |
| Alleen lokaje apparaten    | n<br>               |                    |                                       |              |
|                            |                     | t apparaat v<br>OK | ermelden in mijn printer<br>Annuleren | map          |

4 Kies in het onderdeel **Doelapparaten** uw soort verbinding en klik vervolgens op **Zoeken**. De Brother Universal Printer Driver begint te zoeken naar beschikbare machines en geeft onder Modelnaam de zoekresultaten weer.

#### **Opmerking**

- Raadpleeg Tabblad Apparaten zoeken op pagina 4 voor meer informatie over het tabblad Apparaten detecteren.
- U kunt uw machine op het netwerk ook kiezen of zoeken via de tabbladen Laatst gebruikte apparaten of Apparaatadres invoeren tabs. Raadpleeg Zoeken naar machines op pagina 4 voor meer informatie over het zoeken naar machines.

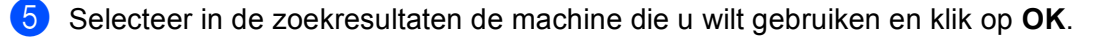

6 Het dialoogvenster **Brother Universal Driver Preferences** wordt weergegeven. Voer de nodige wijzigingen aan de instellingen van de printerdriver door en klik op **OK**.

| Brother Universal Driver Pref | erences             | Σ                |
|-------------------------------|---------------------|------------------|
|                               | Normaal Geavanceerd |                  |
|                               | Papierformaat       | Α4               |
|                               | Afdrukstand         | Staand O Liggend |
|                               | Aantal              | 1 🗘 🗸 Sorteren   |
|                               | Kleur / Mono        |                  |
|                               | Duplex / Folder     | Geen 💌           |
|                               | Afdrukkwaliteit     | 600 dpi 💌        |
|                               |                     |                  |
|                               |                     | Standaard        |
| Apparaat wijzigen             |                     | OK Annuleren     |

7 Klik op **Afdrukken** of **OK** in het dialoogvenster **Afdrukken** van uw programma. De machine drukt uw document af.

## Opmerking

Schakel na het afdrukken de Windows<sup>®</sup> Firewall of de firewallfunctie van eventuele antispyware- of antivirusprogramma's opnieuw in.

## Zoeken naar machines

Wanneer u de Brother Universal Printer Driver start, zijn er drie tabbladen die u kunt gebruiken om uw machine te selecteren of ernaar te zoeken:

- Apparaten detecteren
- Laatst gebruikte apparaten
- Apparaatadres invoeren

Klik op het tabblad **Apparaten detecteren** om te zoeken naar beschikbare machines die via USB en het netwerk zijn verbonden.

Klik op het tabblad **Laatst gebruikte apparaten** of het tabblad **Apparaatadres invoeren** om uw machine op het netwerk te kiezen of ernaar te zoeken.

#### **Tabblad Apparaten zoeken**

Gebruik het tabblad **Apparaten detecteren** om te zoeken naar machines die via USB en het netwerk zijn verbonden. Wanneer de zoekresultaten in het onderdeel **Apparaten detecteren** worden weergegeven, selecteert u uw machine in de lijst en klikt u vervolgens op **OK**.

| ther Universal Printer                  |                   |                 |                                    |        |
|-----------------------------------------|-------------------|-----------------|------------------------------------|--------|
| .aatst gebruikte apparaten 🛛            | Apparaten detecte | ren Appara      | atadres invoeren                   |        |
| Apparaten detecteren                    |                   |                 |                                    |        |
| Modelnaam                               | Kleur             | Duplex          | Poort- of knooppuntnaam            | Status |
| Brother xxx-xxxx                        | Ja                | Ja              | BRIDOCOCCOCCCC                     | Online |
| <                                       |                   |                 |                                    | >      |
| Datally bismen                          |                   |                 |                                    |        |
| Details Ridzerr                         |                   |                 |                                    | Zoeken |
| Doelapparaten                           |                   |                 |                                    |        |
| Alle apparaten Alleen netwerk apparaten |                   |                 |                                    |        |
| Alleen lokale apparaten                 |                   |                 |                                    |        |
|                                         |                   | )it annaraat ve | ermelden in mijn printerman        |        |
|                                         |                   |                 | or molecular in might printeer map |        |

#### Details kiezen

Wanneer u op deze knop klikt, wordt het volgende scherm weergegeven. U kunt de items die weergegeven worden in de apparaatlijst kiezen door het overeenstemmende selectievakje aan te vinken.

| Details kiezen                                                                                                    |                              |  |  |  |
|----------------------------------------------------------------------------------------------------|------------------------------|--|--|--|
| Details kiezen<br>Modelnaam<br>Kieur<br>Duplex<br>Poort- of knooppuntnaam<br>Status<br>U Locatie<br>Po-deres<br>Contact gebruiker<br>Lade<br>Naam leverancier<br>Apparaattype | Omleag<br>Omleag<br>Resetten |  |  |  |
| OK Annuleren                                                                                                    |                              |  |  |  |

#### · Omhoog en Omlaag

U kunt de volgorde van de items in de apparaatlijst wijzigen. Selecteer het item en klik vervolgens op **Omhoog** of **Omlaag**.

#### Doelapparaten

U kunt de soort verbinding kiezen van de apparaten waarnaar u wilt zoeken.

Alle apparaten

De Brother Universal Printer Driver zoekt naar alle machines.

Alleen netwerkapparaten

De printerdriver zoekt naar machines die via het netwerk zijn verbonden.

Alleen lokale apparaten

De printerdriver zoekt naar machines die via USB zijn verbonden.

#### Zoeken

U kunt opnieuw zoeken naar machines en de machines bijwerken die in de zoekresultaten worden weergegeven.

#### Dit apparaat vermelden in mijn printermap

(Niet beschikbaar voor Windows Server<sup>®</sup> 2008, Windows Server<sup>®</sup> 2008 R2, Windows Server<sup>®</sup> 2012 en Windows Server<sup>®</sup> 2012 R2)

Als u dit vakje aanvinkt en vervolgens op **OK** klikt, wordt de machine die geselecteerd is in de apparaatlijst toegevoegd aan uw printermap.

## Opmerking

- U dient zich aan te melden met beheerdersrechten.
- Als de geselecteerde machine al aanwezig is in uw printermap, wordt de optie **Dit apparaat vermelden** in mijn printermap gedimd weergegeven.

#### OK

Het dialoogvenster Brother Universal Driver Preferences wordt weergegeven.

#### Opmerking

Het kan enkele minuten duren om een zoekopdracht te voltooien.

# Tabblad Laatst gebruikte apparaten (voor machines die via het netwerk zijn verbonden)

Wanneer het tabblad **Laatst gebruikte apparaten** open staat, geeft de Brother Universal Printer Driver een lijst weer met de apparaten die u eerder hebt gebruikt (maximaal 20 machines). Als het zoekresultaat **Online** weergeeft, kan de machine gebruikt worden om af te drukken. Kies de gewenste machine in de apparaatlijst en klik vervolgens op **OK**.

| rother Universal Printer   |                      |            |                             |                             |
|----------------------------|----------------------|------------|-----------------------------|-----------------------------|
| Laatst gebruikte apparaten | Apparaten detecteren | Appara     | atadres invoeren            |                             |
| Laatst gebruikte apparaten |                      |            |                             |                             |
| Modelnaam                  | Kleur                | Duplex     | Poort- of knooppuntnaa      | am Status                   |
| Brother x004-x000x         | Ja J                 | la         | BRIDOCOCCCCCCCCC            | Online                      |
| <                          |                      |            |                             | >                           |
| Details kiezen             |                      |            |                             | Apparaatstatus<br>bijwerken |
|                            |                      |            | L                           |                             |
|                            |                      |            |                             |                             |
|                            | Dit a                | pparaat ve | ermelden in mijn printermap |                             |
|                            |                      | ОК         | Annuleren                   | Help                        |

#### Opmerking

- Machines die via USB zijn verbonden worden niet weergegeven.
- Als de status van de machine **Offline** of **Verbindingsfout** is, klikt u op **Apparaatstatus bijwerken** en controleert u de status opnieuw.

#### Details kiezen

Zie Details kiezen op pagina 5.

Verwijderen

U kunt de geselecteerde machine verwijderen uit de apparaatlijst.

#### Apparaatstatus bijwerken

U kunt de status van de machines in de apparaatlijst updaten.

#### Dit apparaat vermelden in mijn printermap

Zie Dit apparaat vermelden in mijn printermap op pagina 6.

■ OK

Zie OK op pagina 6.

# Tabblad Apparaatadres invoeren (voor machines die via het netwerk zijn verbonden)

Gebruik het tabblad **Apparaatadres invoeren** om te zoeken naar een bepaalde machine door zijn IP-adres of knooppuntnaam in te voeren. Het zoekresultaat wordt weergegeven in de apparaatlijst. Kies de gewenste machine in de lijst en klik vervolgens op **OK**.

| Brother Universal Printer      |                          |                              | ×      |
|--------------------------------|--------------------------|------------------------------|--------|
| Laatst gebruikte apparaten App | araten detecteren Appara | aatadres invoeren            |        |
| Apparaatadres invoeren         |                          |                              |        |
|                                |                          | Zoeken                       |        |
| Modelnaam                      | Kleur Duplex             | Poort- of knooppuntnaam      | Status |
|                                |                          |                              |        |
| <                              |                          |                              | >      |
| Details kiezen                 |                          |                              |        |
|                                |                          |                              |        |
|                                |                          |                              |        |
|                                |                          |                              |        |
|                                |                          |                              |        |
|                                | Dįt apparaat v           | vermelden in mijn printermap |        |
|                                | ОК                       | Annuleren                    | Help   |

#### Apparaatadres invoeren

Voer het IP-adres of de knooppuntnaam (maximaal 127 tekens) in van de machine die u wilt gebruiken, en klik vervolgens op **Zoeken**. De opgegeven machine wordt weergegeven in de apparaatlijst.

#### Details kiezen

Zie Details kiezen op pagina 5.

#### Dit apparaat vermelden in mijn printermap

Zie Dit apparaat vermelden in mijn printermap op pagina 6.

#### ■ OK

Zie OK op pagina 6.

#### Opmerking

- Machines die via USB zijn verbonden worden niet weergegeven.
- Als de gewenste machine niet wordt weergegeven in de apparaatlijst, controleert u de volgende punten voor u opnieuw zoekt naar de machine:
  - Controleer of het IP-adres of de knooppuntnaam van de machine correct is.
  - Ga na of zowel de machine als de computer aangesloten zijn op het netwerk.
  - Zorg ervoor dat er geen foutmeldingen worden weergegeven op uw machine en dat de machine klaar is om af te drukken.

# Problemen oplossen

Raadpleeg de onderstaande categorieën om een technisch probleem op te lossen.

In het Brother Solutions Center vindt u de recentste veelgestelde vragen en tips om problemen op te lossen. Bezoek ons op:

#### http://support.brother.com

#### Problemen bij het zoeken naar machines of afdrukken van een document

Controleer de volgende punten voor u opnieuw naar uw machine zoekt of een document afdrukt:

• Zorg ervoor dat er geen foutmeldingen worden weergegeven op uw machine en dat de machine klaar is om af te drukken.

(Voor netwerkverbinding)

- Controleer of de Windows<sup>®</sup> Firewall of de firewallfunctie van een antispyware- of antivirusprogramma tijdelijk uitgeschakeld is.
- Ga na of zowel de machine als de computer aangesloten zijn op het netwerk.

(Voor USB-verbinding)

• Ga na of zowel uw machine als uw computer via een USB-kabel zijn aangesloten.

Raadpleeg voor meer informatie het Brother Solutions Center op http://support.brother.com.

#### Problemen met uw Brother-machine

Raadpleeg de gebruikershandleiding van uw machine. Raadpleeg voor extra hulp het Brother Solutions Center op <u>http://support.brother.com</u>.

#### Netwerkproblemen

Neem contact op met uw netwerkbeheerder of raadpleeg het Brother Solutions Center op <u>http://support.brother.com</u>.

#### Problemen met de Brother Universal Printer Driver

Raadpleeg het Brother Solutions Center op http://support.brother.com.

#### Problemen met een product van een andere fabrikant

Raadpleeg de gebruikershandleiding van het betreffende product.

# Handelsmerken

Het Brother-logo is een gedeponeerd handelsmerk van Brother Industries, Ltd.

Brother is een handelsmerk van Brother Industries, Ltd.

Microsoft, Windows, Windows Vista en Windows Server zijn gedeponeerde handelsmerken of handelsmerken van Microsoft Corporation in de Verenigde Staten en/of andere landen.

PostScript is een gedeponeerd handelsmerk van Adobe Systems Incorporated in de Verenigde Staten en/of andere landen.

Alle andere merknamen en productnamen van bedrijven vermeld op Brother-producten, in gerelateerde documentatie en ander materiaal, zijn handelsmerken of wettig gedeponeerde handelsmerken van de desbetreffende bedrijven.

# Samenstelling en publicatie

Deze handleiding is samengesteld en gepubliceerd onder supervisie van Brother Industries, Ltd. De nieuwste productgegevens en -specificaties zijn in deze handleiding verwerkt.

De inhoud van deze handleiding en de specificaties van dit product kunnen zonder voorafgaande kennisgeving worden gewijzigd.

Brother behoudt zich het recht voor om de specificaties en de inhoud van deze handleiding zonder voorafgaande kennisgeving te wijzigen. Brother kan niet aansprakelijk worden gesteld voor enige schade (met inbegrip van gevolgschade) voortvloeiend uit het gebruik van deze handleiding of de daarin beschreven producten, met inbegrip van maar niet beperkt tot zetfouten en andere fouten in deze publicatie.

©2011-2014 Brother Industries, Ltd. Alle rechten voorbehouden.

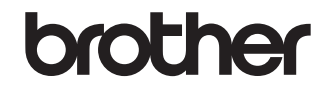

Bezoek ons op het world wide web http://www.brother.com/